# 智权盾<sup>®</sup>防拷贝 U 盘 批量生产系统 使用手册

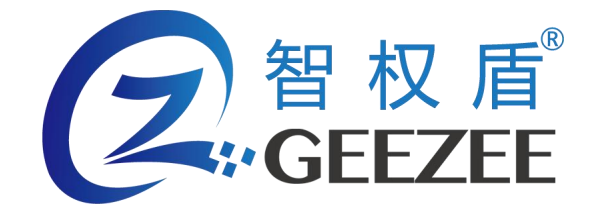

广州极智信息科技有限公司 广州市黄埔区彩频路 11 号广东软件园 A 区 403-404 020-28105426

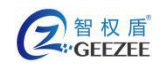

1.

| Ξ. | 操作流程    | <br>5 |
|----|---------|-------|
| 1. | 运行      | <br>5 |
| 2. | 自动批量设置  | 6     |
| 3. | 手动单独设置。 | <br>7 |
| Ξ. | 授权信息    | 9     |
| 1. | 查看授权    | 9     |
| 2. | 添加授权    | <br>1 |
| 四. | 帮助      | <br>3 |
| 五. | 关于      | <br>3 |

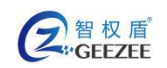

# 预配置

在使用防拷贝 U 盘批量生产系统之前,您需要生成预配置文件,在预配置文 件中设置好智权盾 U 盘的相关设置,这些设置将在拷贝过程中自动应用到智权 盾∪盘。

### 1. **生成预配置文件**

1) 在 windows 环境下通过双击 "JiZhiAppSecUCfgTool.exe" 运行预配置文 件生成程序;

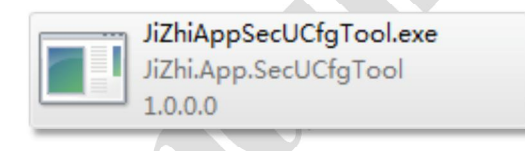

图 1.1 预配置文件生成工具

实际

| secocigroon |                                       |
|-------------|---------------------------------------|
| 管理员选项       | 防拷贝选项                                 |
|             | 访客密码设置(与管理密码不同,为空则将自动登入访客模式):         |
| 管理密码设置:     | 輸入密码:                                 |
| 输入密码:       | 确认密码:                                 |
| 确认密码:       | 访客限制洗项:                               |
| 家现保拉词称.     | 截屏: 🔄 启用截屏限制                          |
| 空时休护时音。     | 🥅 启用高级截屏限制 (智能防截屏录屏, 杀软可能误打           |
| [1] 迎江:     | ▼ 期限: □使用期限: 2020年 7月15日 ▼            |
| 百余1.        | 次数限制: 1  1                            |
| 四型4. 公安2.   | ▼                                     |
| 问题3         | 电脑: 🔤 限制访客电脑台数: 1 (1-100)             |
| 答案3:        | · · · · · · · · · · · · · · · · · · · |
| H.A.        | □ 允许访客增删文件 □ 允许访客编辑文本                 |
|             | □ 允许访客打印文件 □ 允许访客堵出文件                 |

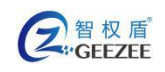

#### 图 1.2 预配置文件生成工具软件界面

3) 设置完毕后点击"确定"按钮,将弹出文件保存对话框,选中指定目录 后预配置文件将自动生成并保存。

| SecUAutoCfg |
|-------------|
| 文件          |
| 364 字节      |

#### 图 1.3 预配置文件

注意:

● 虽然预配置文件经过加密处理,但仍不建议将配置文件向他人公布。

● 保存的预配置文件名为 "SecUAutoCfg"

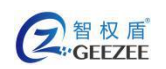

# 二 . 操作流程

## 1. 运行

- 1) 插入装载了智权盾®防拷贝 U 盘批量生产系统的智权盾 U 盘;
- 2) 待操作系统识别后,双击 "SecU" 光驱驱动器 (如图 2.1 所示);
- 3) 输入密码登录智权盾 U 盘, U 盘文件防拷贝工具将会自动启动运行。

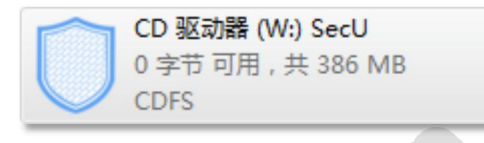

#### 图 2.1 工具光驱驱动

4) 成功运行后,将会显示工具主界面(如图 2.2 所示)防拷贝 U 盘批量生
 产系统要求管理员权限,如遇安全软件拦截请放行。

|     | 名<br><sub>请点击</sub> "里产选 | 冒权盾 <sub>批量发布</sub><br>ZhiQuanDun | 工具  | 欠设置 当前设置路径为 | 授权<br>( 送 远 远 远 )<br>) "C:\Music" | <u>信息</u> 帮助 关于<br>● 开始 ● | — X<br>客 停止 |
|-----|--------------------------|-----------------------------------|-----|-------------|-----------------------------------|---------------------------|-------------|
| 01. |                          | 05.                               |     | 09.         |                                   | 13.                       |             |
| 0%  |                          | 0%                                |     | 0%          | 6                                 | 0%                        |             |
|     | ОКВ                      |                                   | ОКВ |             | <br>ОКВ                           |                           | ОКВ         |
| 02. |                          | 06.                               |     | 10.         |                                   | 14.                       |             |
| 0%  |                          | 0%                                |     | 0%          | 0                                 | 0%                        |             |
|     | ОКВ                      |                                   | ОКВ |             | <br>ОКВ                           |                           | ОКВ         |
| 03. |                          | 07.                               |     | 11.         |                                   | 15.                       |             |
| 0%  |                          | 0%                                |     | 0%          | ó                                 | 0%                        |             |
|     | ОКВ                      |                                   | ОКВ |             | <br>ОКВ                           |                           | ОКВ         |
| 04. |                          | 08.                               |     | 12.         |                                   | 16.                       |             |
| 0%  |                          | 0%                                |     | 0%          | ó                                 | 0%                        |             |
|     | ОКВ                      |                                   | ОКВ |             |                                   |                           | ОКВ         |

#### 图 2.2 防拷贝 U 盘批量生产系统软件界面

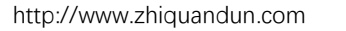

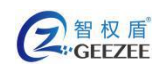

### 2. 自动批量设置

1) 点击"选项"按钮,即可打开选项界面(如图 2.3 所示)。

|         |          | ×<br>智权盾 <sub>墨产设置</sub><br>ZhiQuanDun |   |
|---------|----------|----------------------------------------|---|
| 文件资源路径: | C:\Music | 浏览                                     |   |
|         |          | 确定取消                                   |   |
|         |          |                                        | _ |

图 2.3 选项界面

2) 点击"浏览"按钮,弹出路径选择对话框。

3) 选中包含预配置文件及需要拷贝进智权盾 U 盘的文件的文件夹 "点击"打

开"按钮以确认选择。

4) "资源文件夹"输入框将显示选中的文件夹路径,确认无误后点击"确定"按钮保存当前配置并关闭选项界面。

5) 在主界面点击"开始"按钮(如图 2.4 所示),即可进入批量发布模式, 对插入的智权盾 U 盘自动进行配置与拷贝文件。

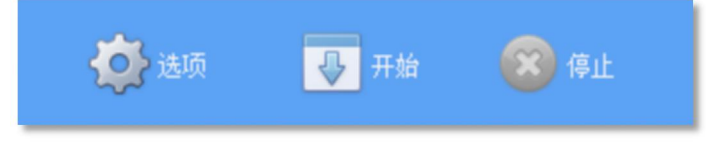

图 2.4 控制按钮初始状态

6) 在批量发布模式下,可以点击"停止"按钮,退出批量发布模式(如图2.5 所示)

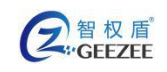

http://www.zhiquandun.com

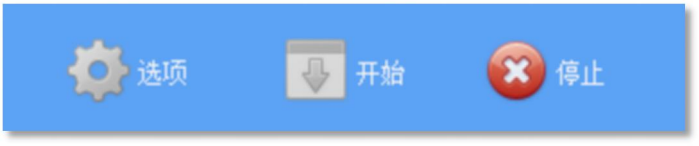

图 2.5 批量发布模式下控制按钮状态

#### 注意:

- 进行批量发布操作的智权盾 U 盘必须是未经设置过管理密码的,如果此 智权盾 U 盘已经设置过管理密码,此工具将无法对其进行任何操作,并 直接退出操作流程。
- 指定的目录下必须包含预配置文件,否则此工具不会进行任何操作,并
  自动停止给出"配置文件读取失败"错误信息。
- 若已经经过批量发布处理过的智权盾 U 盘再次进行批量发布,则会自动
  停止并给出"文件拷贝异常:目录创建失败"的错误信息。

### 3. 手动单独设置

1) 最新版的智权盾 U 盘支持在设置管理密码时通过导入预配置文件进行自动设置;

2) 插入未经设置过管理密码的智权盾 U 盘,双击"SecU" CD 驱动器,运行智权盾 U 盘程序(如图 2.6 所示);

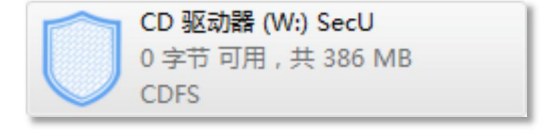

#### 图 2.6 智权盾 U 盘图标

3) 在自动弹出的设置管理密码设置界面点击"自动导入内容和配置"链接(如图 2.7 所示),在弹出的对话框中选择包含预配置文件的文件夹路径;

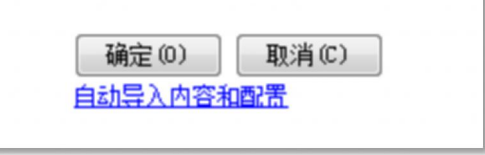

#### 图 2.7 初始设置界面的导入链接

4) 点击"确定"后,程序将自动应用配置及拷贝文件(如图 2.8 所示);

| <sup>复制文件</sup><br>留权属<br>ZhiQuan | -<br>重<br>Dun | × |  |
|-----------------------------------|---------------|---|--|
| 正在将 3973 个项目从 小文件 复制到 W:\         |               |   |  |
| 已完成 9 %                           |               |   |  |
|                                   |               |   |  |
| 当前项:varargs.h                     |               |   |  |
| 处理中:0KB/1KB                       |               |   |  |
| 剩余项:3508项 (170746KB)              |               |   |  |
|                                   |               |   |  |

图 2.8 自动导入过程的拷贝文件界面

注意:

- 如果在程序自动拷贝文件过程中关闭拷贝窗口,将导致拷贝过程中断且配置
  未被应用到设备,设备依旧是未设置管理密码状态。
- 如果在程序自动拷贝文件过程中关闭拷贝窗口,已拷贝过去的文件将不会被 删除。
- 自动导入完毕,程序会自动以管理模式打开智权盾安全∪盘。

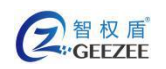

# 三. 授权信息

### 1. 查看授权

在主界面点击"授权信息"按钮,就能弹出授权信息界面(如图 3.1 所示)。

|      | ×<br>智权盾授权信息<br>ZhiQuanDun               |  |
|------|------------------------------------------|--|
|      | 当前设备未获得授权 <b>!</b><br>请发送设备码给联系授权方以获取授权。 |  |
| 设备码: | FF6918AB38AFAD7558949C5B92204            |  |
| 授权码: | 导入                                       |  |
|      | 确定取消                                     |  |
|      |                                          |  |

图 3.1 授权信息界面

授权界面主要显示当前 U 盘文件防拷贝工具的累计授权个数、累计已使用个数和设备码:

- 1) 累计授权显示的是此工具多次应用授权后累计的总授权量。
- 2) 累计已使用显示的是此工具成功生产的累计计数。
- 3) 设备码主要用于提供给授权方获取新授权。

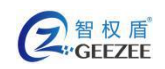

注意:

- 使用此设备成功生产一次,累计已使用的计数就会加一。生产失败则不 会计入。
- 当累计已使用计数大于等于累计授权额度时会停止新增的生产操作,并

弹出提示框要求应用新授权(如图 3.2 所示),此时就需要添加新授权。

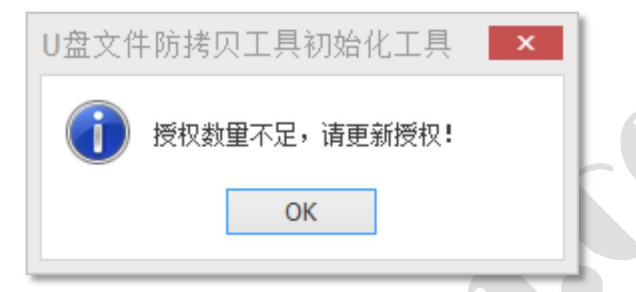

图 3.2 生产时授权不足的提示对话框

当设备未授权,会要求设备授权(如图 3.3 所示)

当前设备未获得授权! 请发送设备码给联系授权方以获取授权。

- 图 3.3 未授权时的显示信息
- 当授权剩余可用数量小于 16 个时,会提示授权不足(如图 3.4 所示)。

当前设备授权不足!请添加新授权。 累计授权额度: 19 累计已使用: 3

图 3.4 剩余授权数不足时的显示信息

● 当授权数量为零时,会要求使用新授权(如图3.5所示)。

当前设备授权已超过使用次数!请添加新授权。 累计授权额度: 19 累计已使用: 19

图 3.5 剩余授权为零时的显示信息

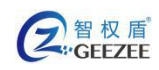

### 2. **添加授权**

添加新授权会更新当前工具可生产次数的上限,使当前工具可以继续生产。 添加授权可以通过导入授权文件或是直接粘贴授权码两种方式。

- 1) 导入授权文件:
  - a) 使用导入授权文件的方式,需点击"导入…"按钮
  - b) 选择需要导入的授权文件(.lic 文件)。工具会自动解析授权文件,提取 出授权码,并显示在"授权码"输入框中(如图 3.6 所示)。
  - c) 点击"确定"按钮,软件就会自动解析及应用授权,并弹出应用结果提示对话框(如图 3.7 所示)
- 2) 粘贴授权码:
  - a) 将授权码直接粘贴到"授权码"输入框中
  - b) 点击"确定"按钮,软件就会自动解析及应用授权,并弹出应用结果提示对话框(如图 3.7 所示)

成功应用授权后,累计授权额度项的计数会自动增加(如图 3.8 所示)。

| 设备码: | FF6918AB38AFAD7558949C5B92204  |    |
|------|--------------------------------|----|
| 授权码: | 87e1b6e3d8cd3eda190b8175924d0e | 导入 |
|      |                                |    |

#### 图 3.6 填写了授权码的界面

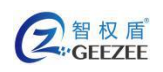

http://www.zhiquandun.com

| U盘文件防拷贝工具初始化工具 ×                    |   |
|-------------------------------------|---|
| 应用新授权失败!                            |   |
| ОК                                  |   |
| U盘文件防拷贝工具初始化工具 ×                    | ĺ |
| 应用新授权成功                             |   |
| ОК                                  |   |
| 图 3.7 应用新授权结果提示对话框                  |   |
| 当前设备已授权。<br>累计授权额度: 39<br>累计已使用: 19 |   |
|                                     |   |

图 3.8 应用新授权成功后数据更新结果

注意:

- 授权码或授权文件是针对特定对象的,颁布给不同对象的授权不能混用,
  否则无法成功授权。
- 授权码或授权文件只能使用一次,不能重复使用同一个授权文件多次。

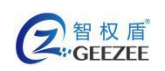

# 四. 帮助

在主界面点击"帮助"按钮,即可打开帮助文档。

# 五.关于

在主界面点击"关于"按钮,即可打开关于界面(如图 5.1 所示)。关于界面主要提供了软件版本信息及官网、售后网址链接。

| ×<br>留权盾 关于<br><i>ZhiQuanDun</i>                     |
|------------------------------------------------------|
| Powered by VNAS engine, Jizhixinxi.com Inc.          |
| 批里发布工具 1.5.7503.18266                                |
| © 2015-2016 Jizhixinxi.com Inc. All rights reserved. |
| 访问官网  售后支持                                           |
| 图 5.1 关于界面                                           |